## Viewing Admin Details on the MAR

- 1. Right-click on the medication administration result.
- 2. Select "View Details" from the menu.

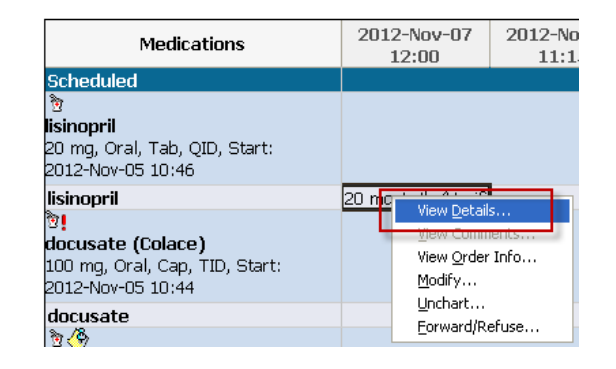

- 3. The Result Details window opens
  - **Medication Tab** includes information such as the date/time the task was scheduled for and the date/time the task was completed.

| P Result Details - ZZTEST, PATIENT THIRTEEN - meto |    |                 |             |  |  |  |  |  |  |
|----------------------------------------------------|----|-----------------|-------------|--|--|--|--|--|--|
| Result History                                     |    |                 |             |  |  |  |  |  |  |
| Valu                                               | e  | Valid From      | Valid Until |  |  |  |  |  |  |
| 10 mg                                              | 20 | 13-Jul-31 14:32 | Current     |  |  |  |  |  |  |
|                                                    |    |                 |             |  |  |  |  |  |  |
|                                                    |    |                 |             |  |  |  |  |  |  |
|                                                    |    |                 |             |  |  |  |  |  |  |
| Medication Result Action List Intake and Output    |    |                 |             |  |  |  |  |  |  |
| metoclopramide 10 mg                               |    |                 |             |  |  |  |  |  |  |
| Route Oral                                         |    |                 |             |  |  |  |  |  |  |
| Scheduled on 2013-Jul-10 at 16:00                  |    |                 |             |  |  |  |  |  |  |
| Given on 2013-Jul-31 at 14:32                      |    |                 |             |  |  |  |  |  |  |
| 1.                                                 |    |                 |             |  |  |  |  |  |  |

• Action List Tab – includes information such as the ordering, performed by, witness and verifying clinicians.

| P Result Details - ZZTEST, PATIENT THIRTEEN - metoclopramide |                               |                   |               |         |                 |  |  |  |  |
|--------------------------------------------------------------|-------------------------------|-------------------|---------------|---------|-----------------|--|--|--|--|
| CResult History                                              |                               |                   |               |         |                 |  |  |  |  |
| Value                                                        | Valid From Valid Until        |                   |               |         |                 |  |  |  |  |
| 10 mg 2                                                      | 2013-Jul-31 14:32 Current     |                   |               |         |                 |  |  |  |  |
|                                                              |                               |                   |               |         |                 |  |  |  |  |
|                                                              |                               |                   |               |         |                 |  |  |  |  |
|                                                              |                               |                   |               |         |                 |  |  |  |  |
|                                                              |                               |                   |               |         |                 |  |  |  |  |
| Medication Result Action List Intake and Output              |                               |                   |               |         |                 |  |  |  |  |
| Action                                                       | Performed By                  | Performed Date    | Action Status | Comment | Proxy Personnel |  |  |  |  |
| Order                                                        | Unknown Physician, Physician, | 2013-Jul-10 13:39 | Completed     | 1       |                 |  |  |  |  |
| Perform                                                      | Test, CPOE RN, RN             | 2013-Jul-31 14:32 | Completed     |         |                 |  |  |  |  |
| VERIFY                                                       | Test, CPOE RN, RN             | 2013-Jul-31 14:32 | Completed     |         |                 |  |  |  |  |
| 10.                                                          |                               |                   |               |         |                 |  |  |  |  |
|                                                              |                               |                   |               |         |                 |  |  |  |  |

4. To return to the MAR, click , or select Close.

MAR Training Manual – Viewing Admin Details on the MAR (June 2023)